# SMS 送信.com ご利用の手引き

株式会社マイレージテクノ 2017/06/19

# 目次

| 1. | アプリのご紹介                 | 2   |
|----|-------------------------|-----|
|    | 1) SMS 一括送信             | 2   |
|    | 2) SMS 予約送信             | 3   |
| ;  | 3) SMS グループ送信           | 4   |
| 4  | 4) 各送信方法の比較             | 5   |
| 2. | アプリのインストール              | 6   |
| 3. | アカウント登録(アプリ)            | 8   |
| 4. | 送信データの登録(PC 管理画面)       | .11 |
| 5. | 一括送信の実行                 | 14  |
| 6. | 予約送信の実行                 | 15  |
| 7. | グループの登録(グループ送信の場合)      | 16  |
| 8. | アプリへのグループ追加(アプリ)        | 19  |
| 9. | メッセージの入力とグループ送信の実行(アプリ) | 21  |
|    |                         |     |

### 1. アプリのご紹介

SMS 送信.com が提供する android アプリ「SMS 送信アプリ」は、複数の携帯電話に向けて一斉に SMS を送信するためのアプリです。

送信方法は3種類あります。用途に応じてご利用ください。

#### 1) SMS 一括送信

「SMS 一括送信」は、携帯電話に向けて一斉に SMS を送信する方法です。

#### <ご利用の流れ>

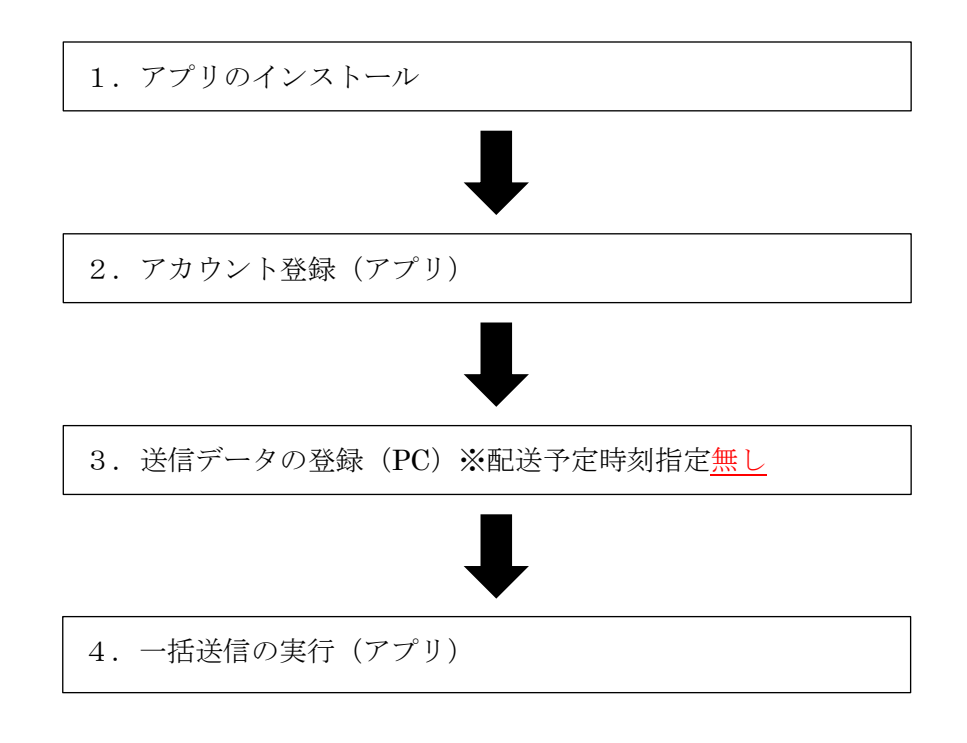

<想定用途>

携帯電話番号の変更の連絡、お店や企業の顧客に対する新製品やキャンペーンの告知等、 一斉に SMS をたくさん送信したい場合にご利用ください。

2

#### 2) SMS 予約送信

「SMS 予約送信」は、配信する時間を指定して登録した SMS を送信する方法です。

<ご利用の流れ>

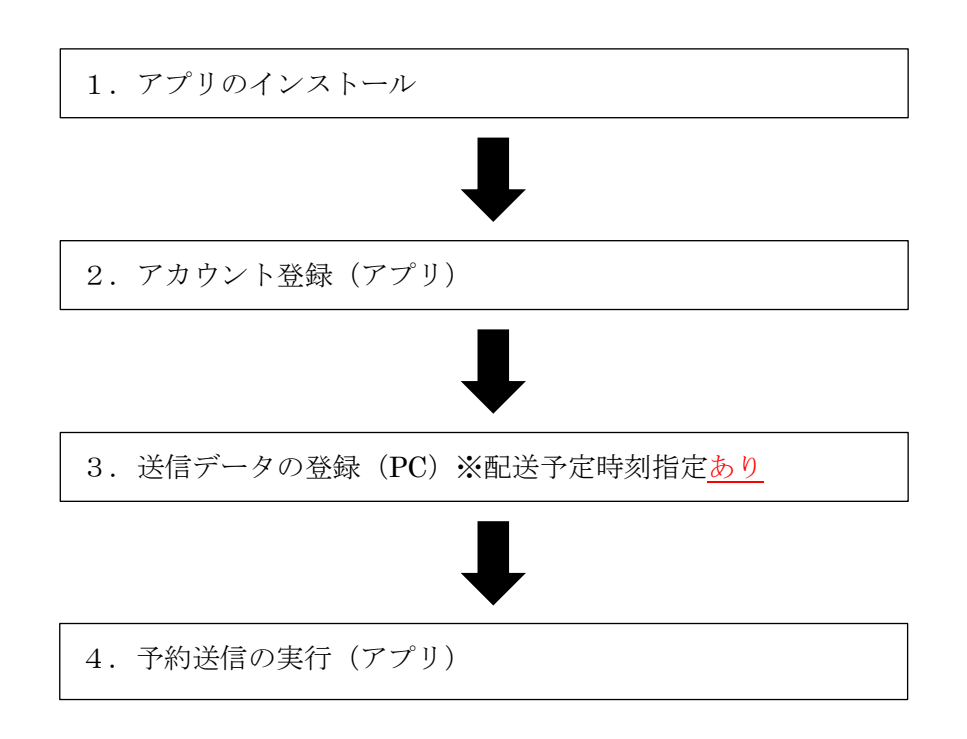

<想定用途>

歯医者等での予約時刻の通知、運送会社の配送予定の通知等、継続的に発生する個別対応が必要な通知用途にご利用ください。

3) SMS グループ送信

「SMS グループ送信」は、あらかじめ登録されたグループの携帯電話に向けて一斉に SMS を送信する方法です。

<ご利用の流れ>

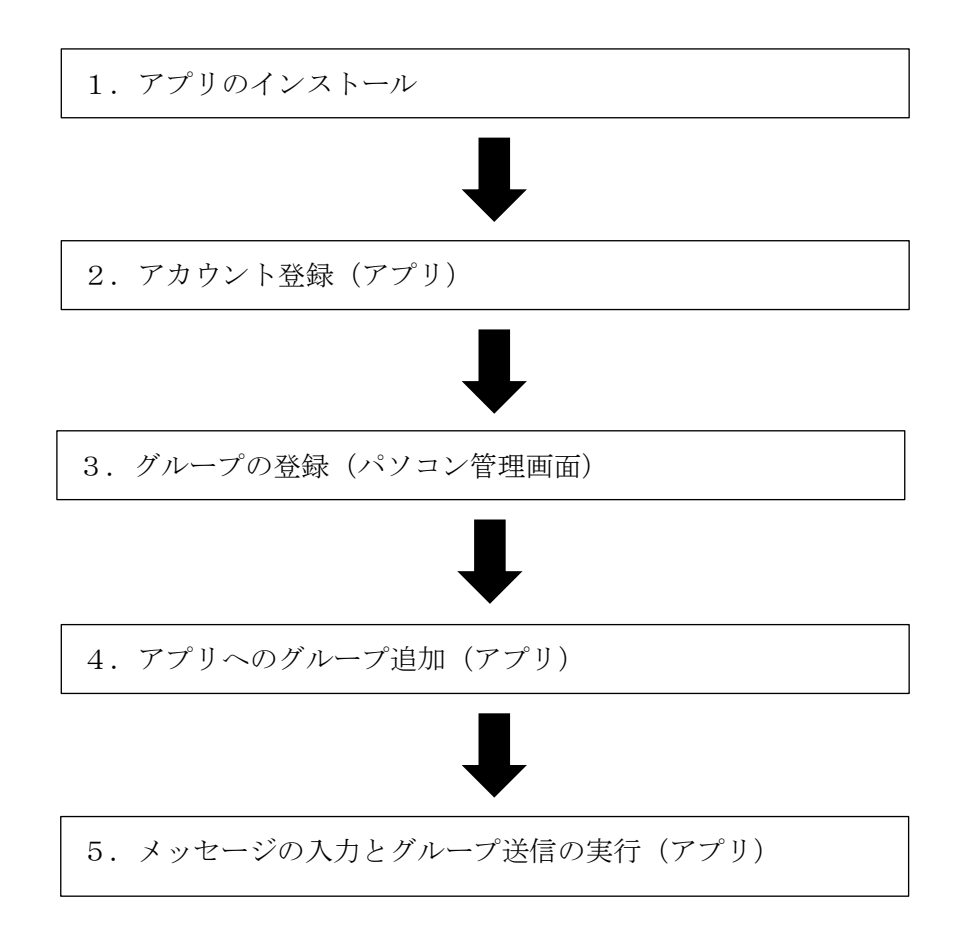

<想定用途>

教育機関、各種団体での予定の連絡等、構成員の変更が頻繁にない特定のグループ内部で 利用する場合にご利用ください。

4

## 4) 各送信方法の比較

以下に上記3種類の送信方法の比較を記載いたします。

| 比較項目      | 一括(単発)送信  | 予約(継続)送信  | グループ送信     |
|-----------|-----------|-----------|------------|
| 送信先電話番号の登 | PC 管理画面   | PC 管理画面   | グループ管理者管理  |
| 録方法       |           |           | 画面         |
| 一度登録した送信先 | ×(毎回登録する必 | ×(毎回登録する必 | 0          |
| 電話番号を何度も使 | 要あり)      | 要あり)      |            |
| 用できるか     |           |           |            |
| メッセージ内容の登 | PC 管理画面   | PC 管理画面   | アプリ        |
| 録方法       |           |           |            |
| 送信先ごとに個別の | 0         | 0         | × (同一グループに |
| メッセージを指定で |           |           | は同一メッセージ   |
| きる        |           |           |            |
| 時間を指定して送信 | ×(送信処理時に一 | 0         | ×(送信処理時に一  |
| できるか      | 斉送信)      |           | 斉送信)       |

5

# 2. アプリのインストール

SMS 送信.com の SMS 送信は、android アプリ「SMS 送信アプリ」を使用して行います。 「SMS 送信アプリ」は、google play に公開されています(無料)ので、play ストアを使 ってインストールします。

※アプリのインストールについては、ご使用の端末によって表示や操作方法が異なる場合 がございます。

1) インストールする android 端末で、「play ストア」アプリを起動します。

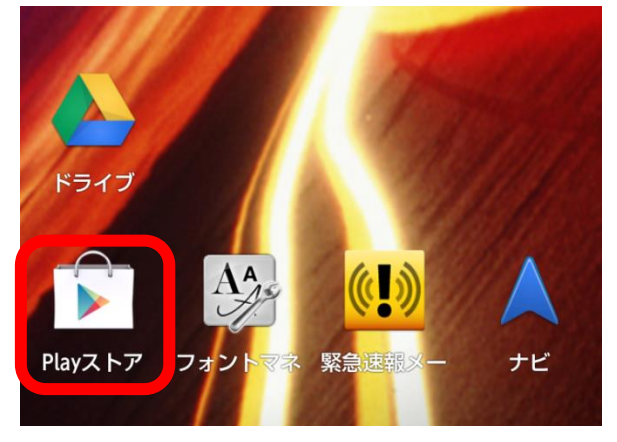

2)検索ウィンドウに「SMS送信アプリ」と入力して検索を実施してください。 「SMS 一括送信・SMS 予約送信・SMS グループ送信」アプリが表示されます。

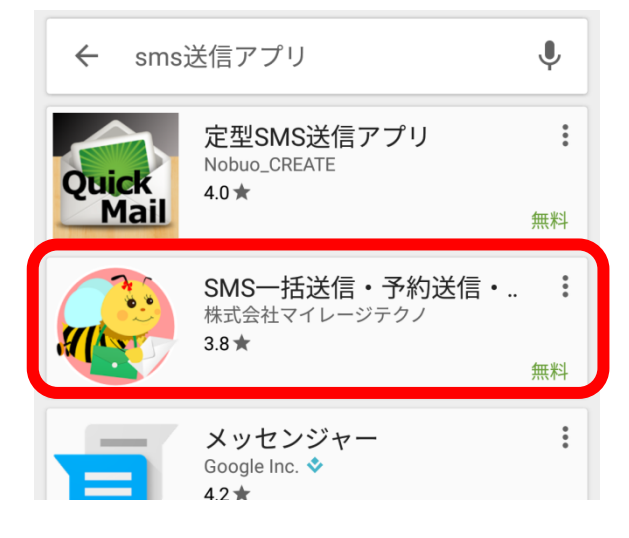

3) 一覧から「SMS 送信アプリ」を選択すると、「インストール」ボタンが表示されますの で、タップしてインストールを実行してください。

|          |                                | 病院や歯医者さんで予約のお知らせに<br>リビーター様へのご連絡に<br>災害・教育機関・地域団体の連絡網に<br>コールセンターのフォロー連絡に |  |
|----------|--------------------------------|---------------------------------------------------------------------------|--|
| F        | য                              | たくさんのご利用ありがとうございます。                                                       |  |
| <b>S</b> | SMS-<br>グルー<br><sup>株式会社</sup> | -括送信・予約送信・<br>·プ送信アプリ<br><sub>マイレージテクノ</sub>                              |  |
|          |                                | インストール                                                                    |  |

4) 次の画面では「同意する」を選択してください。インストールが実行されます。

| R    | SMS一括送信・予約<br>信・グループ送信ア<br>次へのアクセスが必要 | 送<br>プリ |
|------|---------------------------------------|---------|
| ₽    | SMS                                   | ~       |
|      | 画像/メディア/ファイル                          | ~       |
| •    | Wi-Fi接続情報                             | ~       |
| i    | 端末IDと通話情報                             | ~       |
| Goog | gle Play 同意す                          | శ       |

5) 以上でアプリのインストールは完了です。

#### 3. アカウント登録(アプリ)

android アプリ「SMS 送信」アプリで SMS を送信するには、SMS 送信.com のアカウント 登録が必要となります。ここでは、「SMS 送信」 アプリを使用したアカウント登録方法を説 明します。

1) インストールされた「SMS 送信」アプリを起動してください。

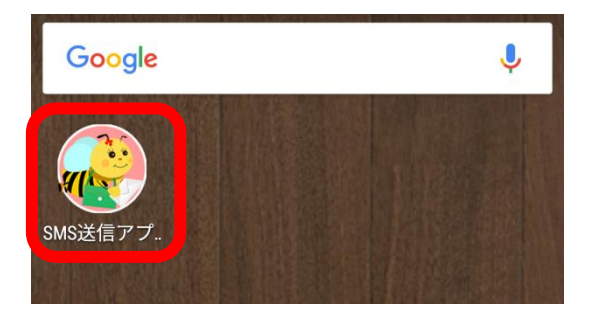

2) 「新規会員登録はこちら」をタップしてください。

アプリのご利用方法

#### Step.1 会員登録

本アプリのご利用にはSMS送信.comへの会員登録 が必要です。まずは会員登録をしてください。

新規会員登録はこちら

#### Step.2 パスワードの設定

会員登録をすると、お持ちの携帯のSMSにパスワー ドが送信されますので、パスワードの設定画面より 設定してください。

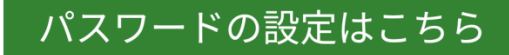

#### Step.3 送信データの登録

本アプリはパソコンから登録したSMSの送信内容を 実際に送信するアプリです。SMSの送信内容はパソ コンの管理画面から登録してください。

パソコン管理画面は、「SMS送信.com」のホーム ページから、「ログインはこちら」のボタンで表示 して下さい。 3) アカウント登録画面が表示されます。ご利用規約と電話番号を確認して、「アカウント 登録」をタップしてください。

SMS送信.com アカウント登録 SMS送信.comご利用規約 ・ SMSを送信する場合は、宛先の携帯電話 使用者にあらかじめ承諾を得てください。 ・ 迷惑行為や犯罪行為、善良な風俗に反す るメールの送信を行った場合には、サー ビスの提供を停止させて頂きます。 ・ アカウントの登録をもって、本ご利用規 約に同意したものとみなされます。

| 0800000 | 000     |  |
|---------|---------|--|
| 0       | アカウント登録 |  |

4) 以上でアカウント登録が完了です。登録後、パスワードが SMS にて送信されます。

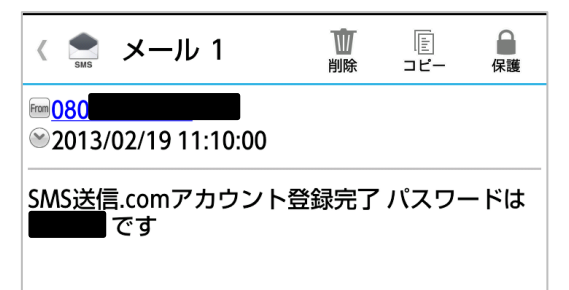

5) SMS 送信アプリを起動し、「パスワードの設定はこちら」をタップします。

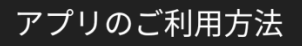

#### Step.1 会員登録

本アプリのご利用にはSMS送信.comへの会員登録 が必要です。まずは会員登録をしてください。

新規会員登録はこちら

#### Step.2 パスワードの設定

会員登録をすると、お持ちの携帯のSMSにパスワー ドが送信されますので、パスワードの設定画面より 設定してください。

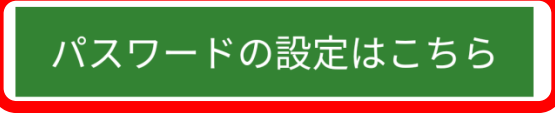

#### Step.3 送信データの登録

6) パスワードを入力して「設定」をタップします。

埋回面で豆球したテーダを複数の端木から达信する こともできます。

#### パスワード

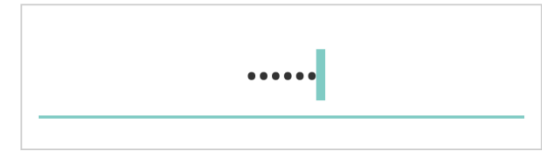

SMS送信.comのパスワードはお使いの携帯電話に SMSとして配信されますので確認してください。

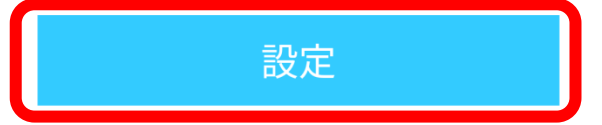

7) 以上でアプリ側の準備は完了です。

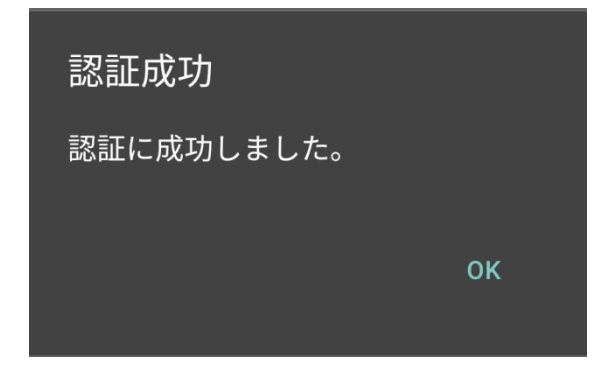

#### 4. 送信データの登録 (PC 管理画面)

android アプリ「SMS 送信」は、SMS 送信.com のパソコン用管理画面から、登録された データを SMS として送信します。ここでは、パソコン用管理画面からデータを登録する方 法を説明します。

※本操作は、送信方法で「SMS 一括送信」「SMS 予約送信」を使用する場合のみ必要な操 作となります。「SMS グループ送信」を使用する場合は「8. グループの登録」以降をご覧 ください。

1) パソコンの管理画面から、ログインしてください。ログイン情報は、アカウント登録の 際の電話番号と、SMS にて通知されたパスワードを使用してください。

| ロクイン画面 URL: <u>http://www.sms-soushin.com/users/logir</u> |
|-----------------------------------------------------------|
|-----------------------------------------------------------|

| 管理画面ログイン                                                           |                                                |
|--------------------------------------------------------------------|------------------------------------------------|
| お知らせ                                                               |                                                |
| SMS送信 comでは、機能の整理統合を計画しております。詳しくは<br><主な内容>グループ送信機能のアプリ統合と複雑な設定項目の | にちらをご覧ください。<br>削除 / サーバ経由のSMS配信機能の削除 / 決済手段の拡張 |
| 電話番号                                                               |                                                |
| パスワード                                                              |                                                |
| 管理画面ログイン                                                           |                                                |
| ご案内                                                                |                                                |

2) ログイン後、メニューより「送信データ(個別文言)」「送信データ(共通文言)」を選 択してください。

※「送信データ(個別文言)」は、<u>送信データ毎に別々のメッセージを送信する場合</u>に使用 します。

例)会員へのポイントや料金の通知、個別割引の通知など

※「送信データ(共通文言)」は、<u>全ての送信データに同じメッセージを送信する場合</u>に使 用します。

例) 一斉のイベントの告知など

アップロードする CSV ファイルの書式は、以下の4種類のパターンがあります。

(パターン1) 個別文言 配信予定時刻なし

電話番号,メッセージ

(パターン2) 個別文言 配信予定時刻あり

電話番号,メッセージ,配信予定日時

(パターン3) 共通文言 配信予定時刻なし

電話番号

(パターン4) 共通文言 配信予定時刻あり

電話番号,配信予定日時

※CSV ファイルにタイトル行は不要です。

※電話番号はハイフンなしで記載してください。

- ※電話番号が携帯電話の番号でない場合(最初の3ケタが、「070」「080」「090」以外の 場合)はエラーとなります。
- ※メッセージは70文字を超えるとエラーになります。(au での受信が考えられる場合は、 50文字以内にすることをお勧めいたします。)
- ※メッセージには改行を含むことができます。改行は文字数に含みません。また、改行 を含む場合は、その項目(項目の全体)を"(ダブルクォーテーション)で囲ってくだ さい。
  - 例) "〇〇さん[改行]こんにちは"

※配信予定時刻は、「YYYY-MM-DD HH:ii:ss」形式で指定してください。

(2013年1月1日 午後1時30分の場合 ⇒ 2013-01-01 13:30:00)

CSV ファイルの書式は、画面の注意点、および、サンプルを参照してください。サンプ ルはそれぞれの画面からダウンロードすることができます。

「参照」ボタンをクリックして、CSV ファイルを選択して、送信ボタンをクリックして

ください。データが登録されます。(エラーがある場合、全てのデータが登録されませんので、CSVファイルを修正して再度アップロードしてください)

| 登録するCSVファイルについて                                          |                                                                                                 |
|----------------------------------------------------------|-------------------------------------------------------------------------------------------------|
| 「電話番号」と「メッセージ」(子気<br>をカンマで区切って、1行に1 つ<br>ダブルクォーテーションで囲んで | 記記信の場合は、配信日時を、YYYY-MM-DD HH:ii:ss形式で指定してください<br>記載したCSVファイルを指定して下さい。メッセージに改行を含む場合は前後を<br>でください。 |
| サンプルがございますのでこち                                           | らから確認してください。                                                                                    |
| アップロード CSVサンプル(個                                         | 別メッセージ・時間指定なし・一括配信用)                                                                            |
| アップロード CSVサンプル(個                                         | 別メッセージ・時間指定あり・子定配信用)                                                                            |
|                                                          |                                                                                                 |
| アップロードするCSVファイル                                          | つてSVファイルの編集方法                                                                                   |
| アップロードするCSVファイル                                          | つてSVファイルの編集方法<br>を選択してください。<br>参照                                                               |
| ッテュードするCSVファイル<br>送言方法                                   | ) CSVファイルの編集方法<br>を選択してください。<br>参照                                                              |
| アップロードするCSVファイル<br>送信方法<br>アブリで送信(1送信あたり11               | (イント)                                                                                           |

#### 5. 一括送信の実行

パソコンの管理画面に登録した情報を元に、SMS を送信します。

※本操作は、送信方法で「SMS 一括送信」を使用する場合のみ必要な操作となります。「SMS 予約送信」を使用する場合は「6. SMS の送信(アプリ)(予約送信の場合)」をご覧くだ さい。「SMS グループ送信」を使用する場合は「7. グループの登録」以降をご覧ください。

1) 「SMS 送信アプリ」を起動して、「SMS 一括送信」をタップしてください。

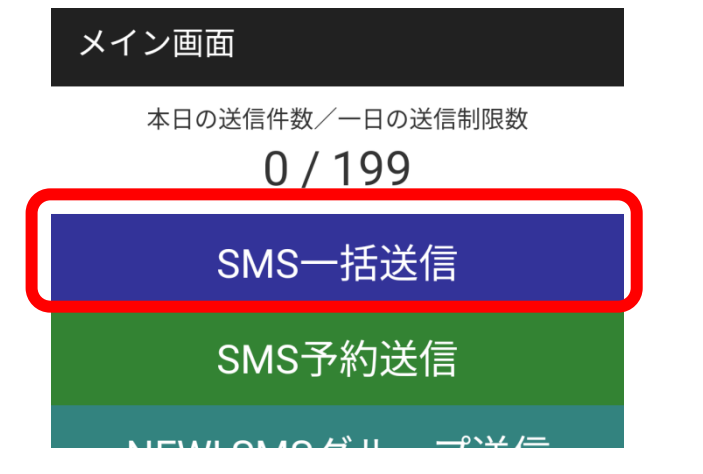

「送信開始」をタップしてください。一括送信が実行されます。
 送信が終了したら、送信件数が送信にかかった時間が表示されます。

| SMS一括送信                            |
|------------------------------------|
| 本日の送信件数/一日の送信制限数<br><b>0 / 199</b> |
| 送信開始                               |
| 送信停止                               |
| 戻る                                 |
| <b> </b>                           |

#### 6. 予約送信の実行

パソコンの管理画面に登録した情報を元に、SMS を送信します。

※本操作は、送信方法で「SMS 予約送信」を使用する場合のみ必要な操作となります。「SMS 一括送信」を使用する場合は「5. SMS の送信(アプリ)(一括送信の場合)」をご覧くだ さい。「SMS グループ送信」を使用する場合は「7. グループの登録」以降をご覧ください。

1) 「SMS 送信アプリ」を起動して、「SMS 予約送信」をタップしてください。

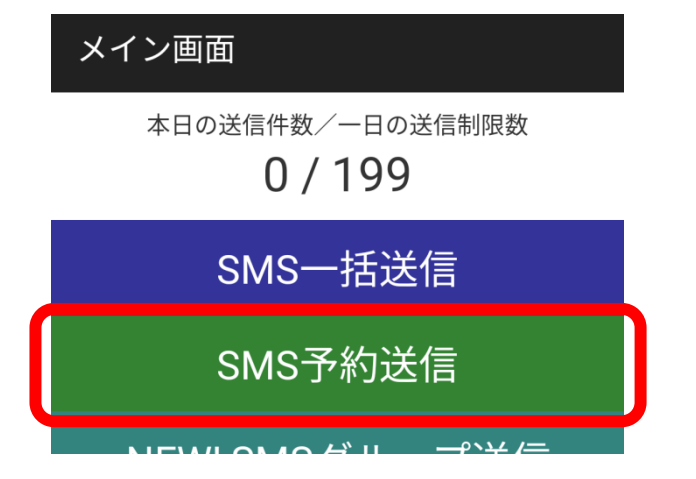

「送信開始」をタップしてください。予約送信が開始されます。予約送信は送信をしている間中ずっとアプリを起動しておく必要があります。その間定期的に(初期設定では5分に一回)予約送信を実行します。

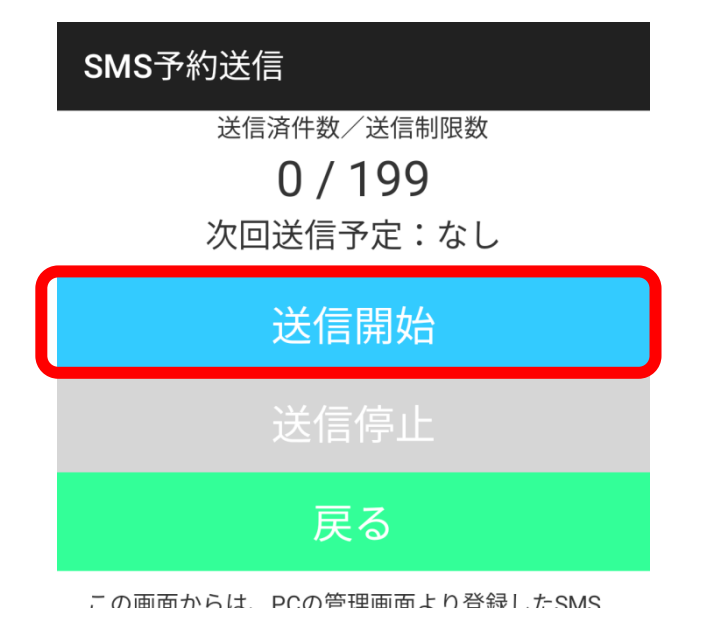

#### 7. グループの登録(グループ送信の場合)

アプリから SMS を送信する準備として、グループを登録する必要があります。こちらはグ ループ(団体)の管理者のみ行う必要のある作業です。

(1) グループ管理者登録

以下の URL より、グループ管理者の登録を行ってください。

http://www.sms-soushin.com/admins/add

登録後、メールが送信されますので、案内に従ってアカウントを有効にして、管理画面に ログインしてください。

(2) グループ登録

グループ管理者画面にログインして、グループ一覧画面を開きます。

<管理画面ログイン>

http://www.sms-soushin.com/admins/login

<グループ一覧画面>

|         | ハスワート 达信車125頁也 | 宣称パンハー教 | 操作                   |
|---------|----------------|---------|----------------------|
| テストグループ | 団体の管理者が負担する    | 5       | メノバー管理 配信履歴 詳細 編集 削除 |

画面下部の「グループ新規登録」をクリックします。

<グループ新規登録画面>

| グループ名称                                                                                                    |                                                                                                    |
|----------------------------------------------------------------------------------------------------|----------------------------------------------------------------------------------------------------|
|                                                                                                    |                                                                                                    |
| グルーブ送信に必要となるバスワード                                                                                                    |                                                                                                    |
|                                                                                                    |                                                                                                    |
|                                                                                                    |                                                                                                    |
|                                                                                                    | 信まる際に心悪になります。(文字程序の茶動字で認定) アノださい                                                                                                    |
| パスワードはSMS送信アブリからSMSを送                                                                                                    | 信する際に必要になります。4文字程度の英数字で設定してください。                                                                                                    |
| バスワードはSMS送信アブリからSMSを送<br>SMS送信に関するポイントを負担する                                                                                             | 信する際に必要になります。4文字程度の英数字で設定してください。<br>のは                                                                                                    |
| パスワードはSMS送信アブリからSMSを送<br>SMS送信に関するポイントを負担する<br>団体の管理者が負担する                                                                              | 信する際に必要になります。4文字程度の英数字で設定してください。<br>のは                                                                                                    |
| バスワードはSMS送信アブリからSMSを送<br>SMS送信に関するポイントを負担する<br>団体の管理者が負担する                                                                              | 信する際に必要になります。4文字程度の英数字で設定してください。<br>の1は                                                                                                    |
| バスワードはSMS送信アブリからSMSを送<br>SMS送信に関するポイントを負担する<br>団体の管理者が負担する                                                                              | 信する際に必要になります。4文字程度の英数字で設定してください。<br>の1は                                                                                                    |
| ベスワードはSMS送信アブリからSMSを送<br>SMS送信に関するポイントを負担する<br>団体の管理者が負担する<br>SMSの送信には1円のシステム利用料がか<br>い。                                                | 信する際に必要になります。4文字程度の英数字で設定してください。<br>のは<br>マ<br>かりますが、システム利用料を負担するのが、管理者か、SMSを送信するユーザーかを選択してくだ                                                      |
| バスワードはSMS送信アブリからSMSを送<br>SMS送信に関するポイントを負担する<br>団体の管理者が負担する<br>SMSの送信には1円のシステム利用料がか<br>い。                                                | 信する際に必要になります。4文字程度の英数字で設定してください。<br>のは<br>マ<br>かりますが、システム利用料を負担するのが、管理者か、SMSを送信するユーザーかを選択してくだ<br>員を登録して、アプリを各社員が使用して社員間でSMSを送信するような場合              |
| ベスワードはSMS送信アブリからSMSを送<br>SMS送信に関するポイントを負担する<br>団体の管理者が負担する<br>SMSの送信には1円のシステム利用料がか<br>い。<br>別企業でグループを登録し、メンバーに社1<br>団体の管理者が負担する」も企業が一括し | 信する際に必要になります。4文字程度の英数字で設定してください。<br>のは<br>かりますが、システム利用料を負担するのが、管理者か、SMSを送信するユーザーかを選択してくだ<br>員を登録して、アブリを各社員が使用して社員間でSMSを送信するような場合<br>いて負担する場合に設定します |

・名称:グループの名称を自由に設定します。

・パスワード:アプリでグループを登録する際のパスワード。4桁程度の英数字を設定して下さい。

・SMS 送信に関するポイントを負担するのは?

例)企業でグループを登録し、メンバーに社員を登録して、アプリを各社員が使用して 社員間で SMS を送信するような場合

「団体の管理者が負担する」⇒企業が一括して負担する場合に設定します 「SMSを送信するユーザーが負担する」⇒個々の社員が経費処理する場合に設定します

<u>※グループ登録を完了すると「グループコード」が採番されます。こちらの番号はアプリ</u> でグループを追加する際に必要となるコードです。グループ一覧から確認できます。 (3) メンバーの登録

登録したグループに所属するメンバー(携帯電話番号)を登録します。ここで登録した番号に SMS が一斉に送信することが可能となります。

グループ管理の一覧から「メンバー管理」を選択してください。

| テストグループ 団体の管理者が負担する 5 メンバー管理 痛屈歴 詳細 編集 削減                                                                                                    | 名称               | ⊐−F           | パスワード             | 送信术小慎担                          | 登録メンバー数 | 操作     |              |
|----------------------------------------------------------------------------------------------------|------------------|---------------|-------------------|---------------------------------|---------|--------|--------------|
|                                                                                                    | テストグループ          |               |                   | 団体の管理者が負担する                     | 5       | メンバー管理 | 信履歴 詳細 編集 削除 |
|                                                                                                    |                  |               |                   |                                 |         |        |              |
| and dealers and an an and a second dealers and dealers and dealers and dealers and dealers and dealers and dealers and dealers are dealers are deale |                  |               |                   |                                 |         |        |              |
| age 1 of 1, showing 1 records out of 1 total, starting on record 1, ending on 1                                                                                                    | age 1 of 1, show | ving 1 record | s out of 1 total, | starting on record 1, ending on | 11      |        |              |
| age 1 of 1, snowing 1 records out of 1 total, starting on record 1, enging on 1 < previous [] next >>                                                                                                    | age 1 of 1, show | ving 1 record | s out of 1 total, | starting on record 1, ending on | 11      |        |              |

メンバー管理画面が表示されますので、「メンバー登録(CSV アップロード)」または「メンバー新規登録」画面から、メンバーを登録します。

CSV アップロードによるメンバーの登録方法については、画面の説明を参照してください。

| 名称                                        | 電話番号                                                        | 操作 |
|-------------------------------------------|-------------------------------------------------------------|----|
| 2200 0 of 1 showing                       | a records out of 0 total, starting on record 0, onding on 0 |    |
| -age o or 1, showing                      | Tecords out of o total, starting on record 0, ending on o   |    |
|                                           |                                                             |    |
| << previous     next >><br>メルバー登録(CSVアップ) | コード)「マルミー新相参録」                                              |    |

# 8. アプリへのグループ追加(アプリ)

SMS メッセージを送信する準備として、管理画面より登録されたグループをアプリ側で利用できるように追加する必要があります。

1) アプリを起動して、「SMS グループ送信」をタップしてください。

| メイン画面                              |   |
|------------------------------------|---|
| 本日の送信件数/一日の送信制限数<br><b>0 / 199</b> |   |
| SMS一括送信                            |   |
| SMS予約送信                            |   |
| NEW! SMSグループ送信                     |   |
| 2) 「グループの新規登録」をタップします。             |   |
| SMSグループ送信                          |   |
| 登録済みグループ一覧                         |   |
| グループの新規登録                          | J |

3) グループコードとグループパスワードを入力して追加をタップします。

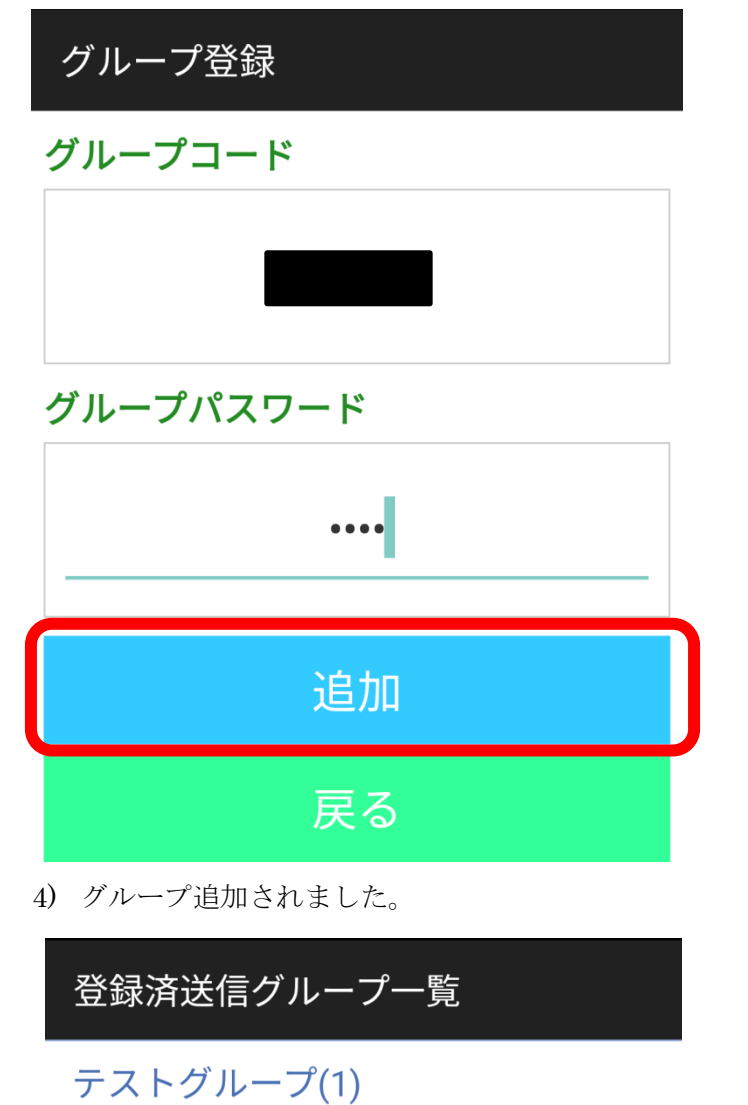

- 9. メッセージの入力とグループ送信の実行(アプリ)
- 1) アプリを起動して、「SMS グループ送信」をタップしてください。

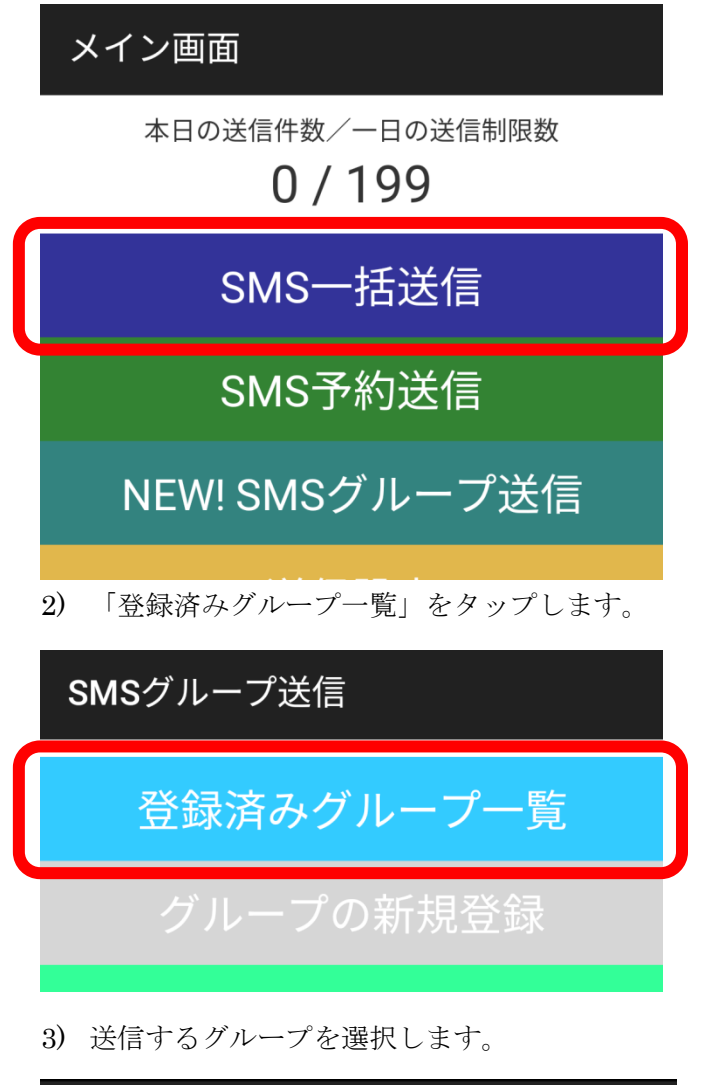

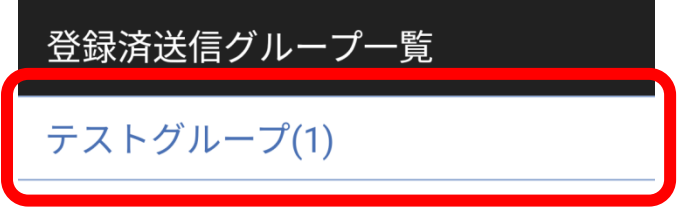

メッセージを入力して送信をタップします。メンバーのグループ全員に SMS が送信されます。

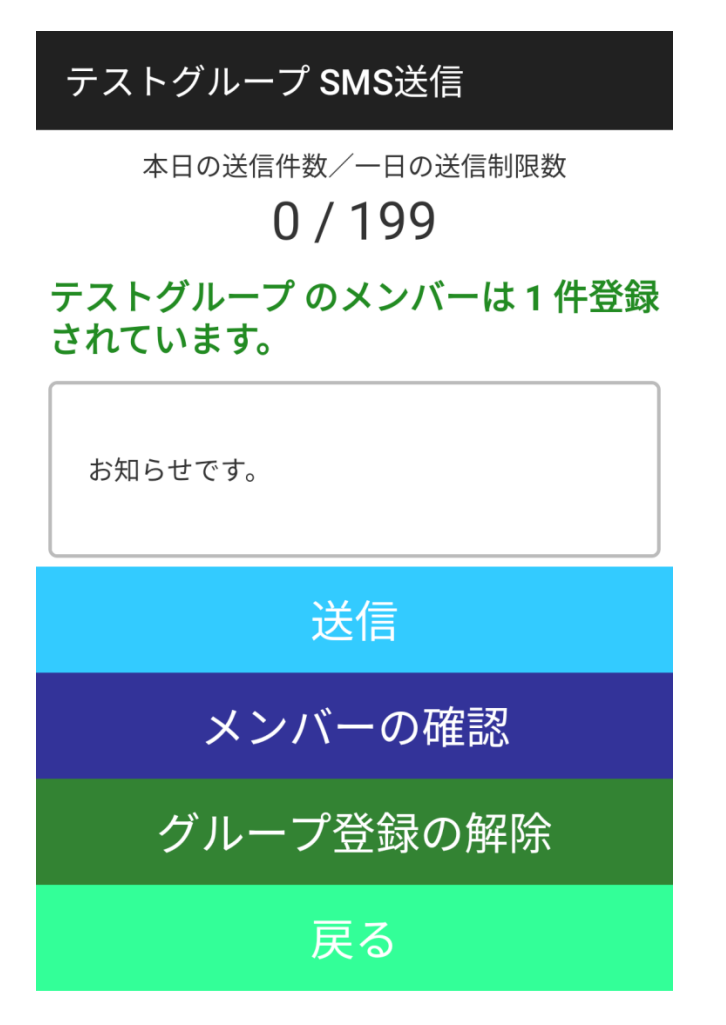

実際に配信されたメッセージの履歴は、管理画面の「配信履歴」より参照することができます。